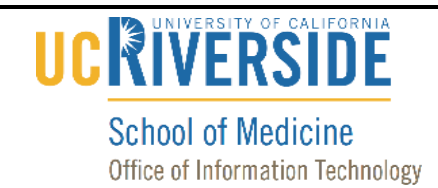

Knowledge Base

# How to Configure the Display in G650 with a Laptop

1. Turn on the projectors by pointing the Panasonic Remote Control at each projector and pressing the "Power On" button.

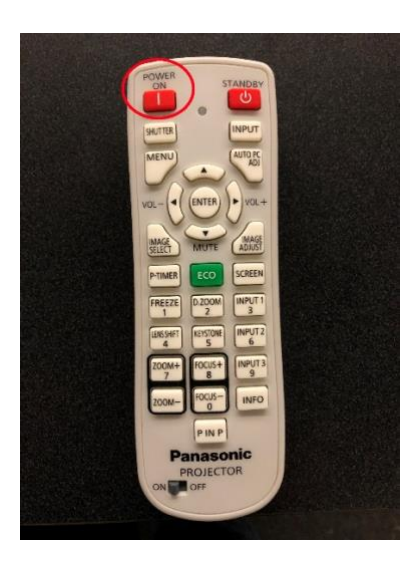

2. Connect your laptop to the HDMI cable that is located to the left of the monitor.

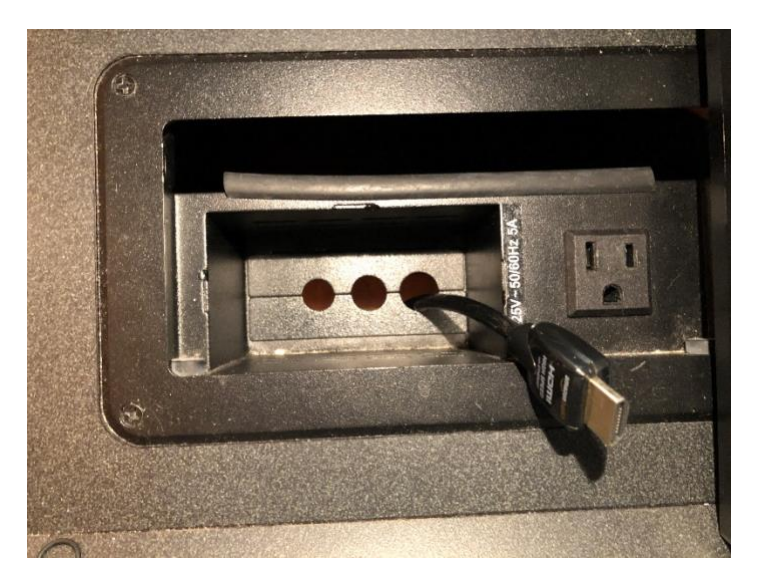

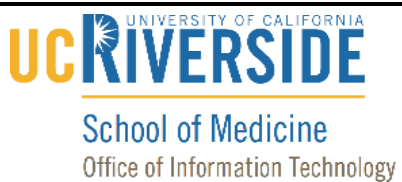

### Knowledge Base

3. Using the iPad in the drawer on the podium, select the "On Controls" app.

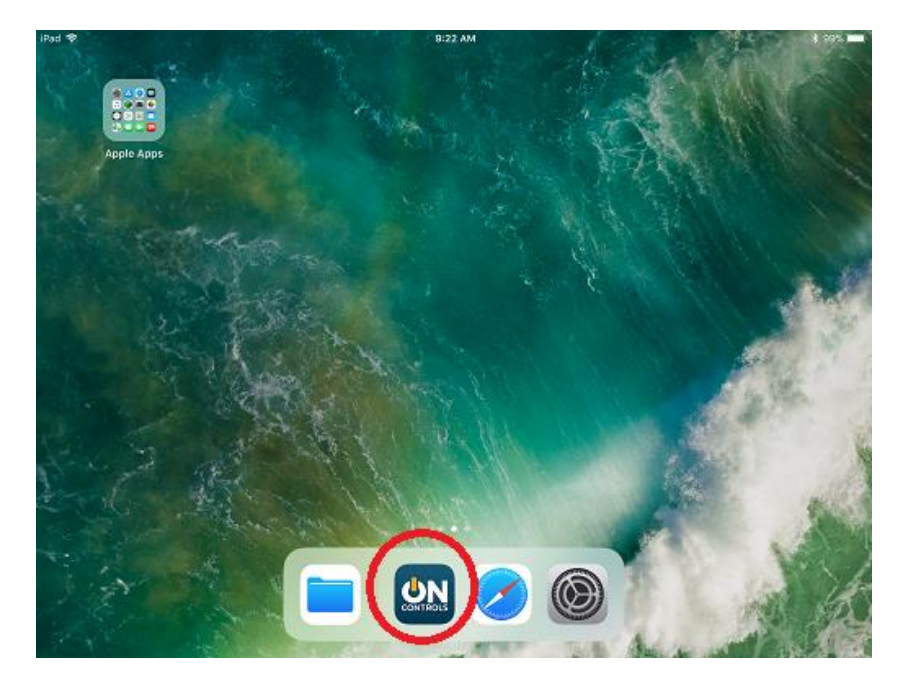

4. Tap on "Both".

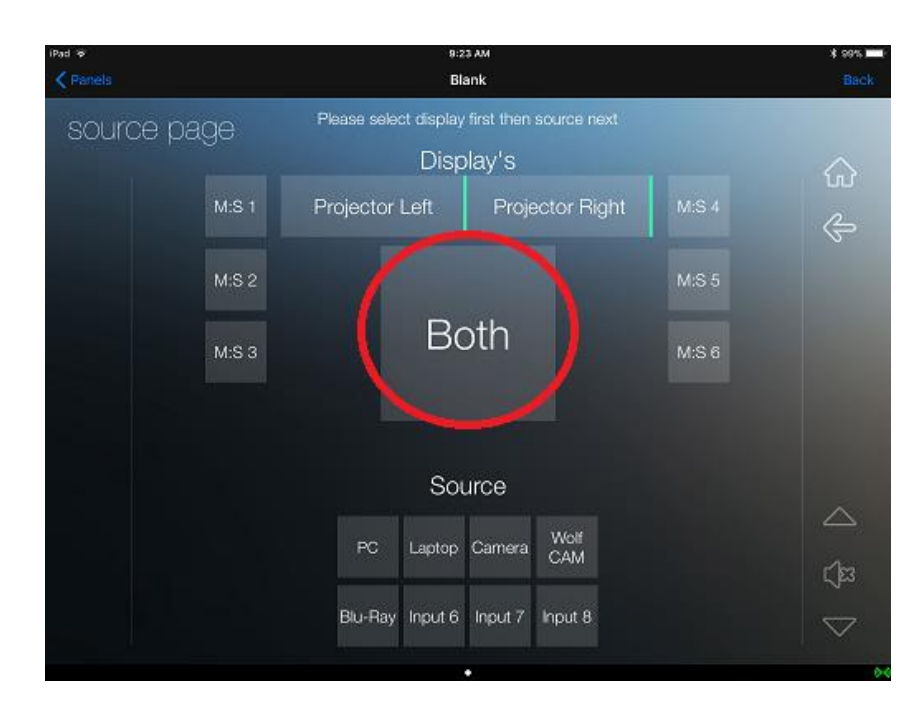

# 

#### School of Medicine Office of Information Technology

# Knowledge Base

5. Tap on "Laptop".

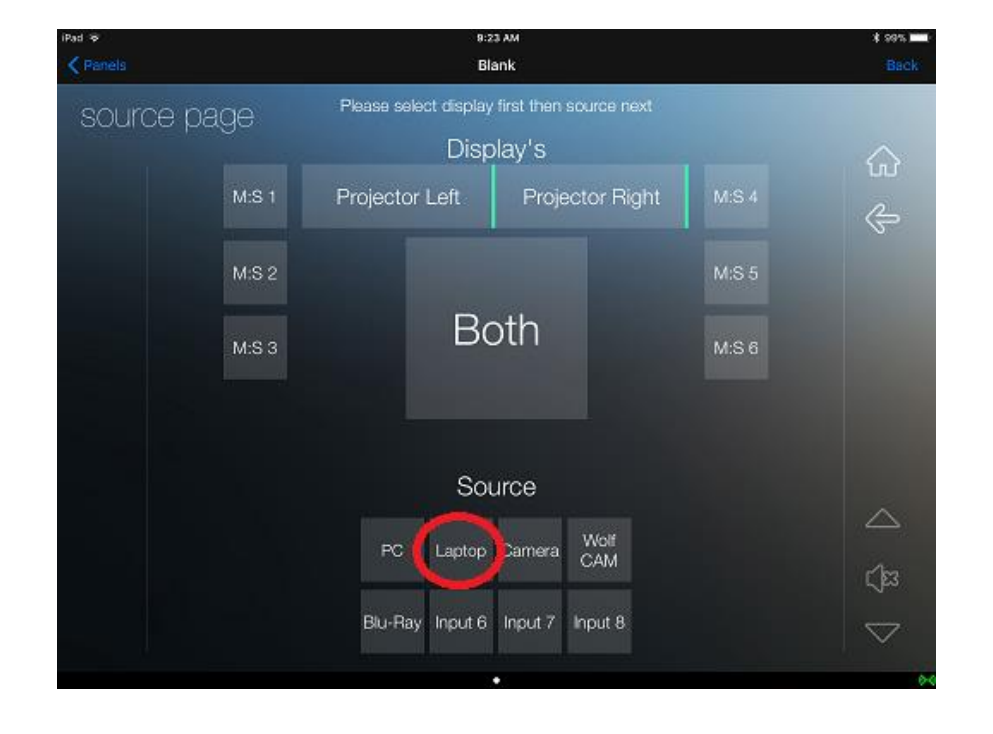